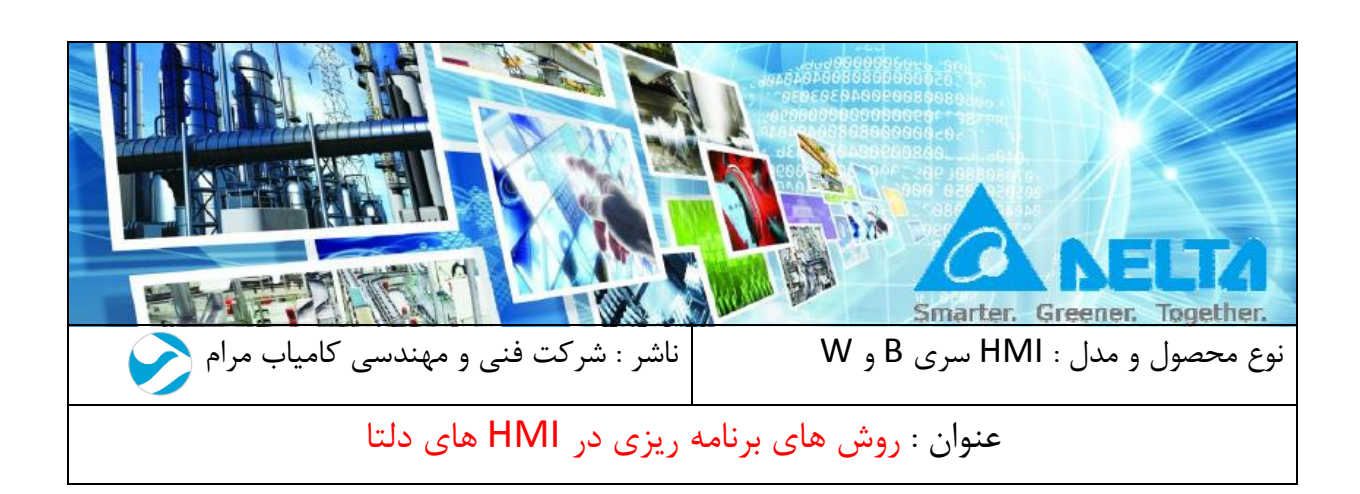

مقدمه :

در این فایل ، چهار روش برای دانلود برنامه در HMI توضیح داده شده است .

- 1) پورت USB Slave با استفاده از کابل پرینتری
- 2) پورت Ethernet با استفاده از کابل Cat.6
- 3) پورت USB Host دانلود از طریق Flash Memory
- 4) پورت RS232 (COM1) با استفاده از کابل USB-RS232

# فهرست:

| تفاده از کابل پرینتری3                    | برقراری ارتباط HMI دلتا از طریق پورت USB-Slave و کامپیوتر با اس    |
|-------------------------------------------|--------------------------------------------------------------------|
| HM دارای پورت اترنت به ویژه HMI سری W ) 6 | برقراری ارتباط HMI دلتا از طریق کابل CAT6 ( اترنت ) و کامپیوتر ( I |
| 11                                        | دانلود برنامه در HMI از طریق فلش مموری(USB)                        |
| 18                                        | دانلود با استفاده از کابل USB-RS232 و از طریق COM1 در HMI          |

# برقراری ارتباط HMI دلتا از طریق پورت USB-Slave و کامپیوتر با استفاده از کابل پرینتری

برای برقراری ارتباط بین کامپیوتر و HMI از طریق پورت USB Slave باید وارد صفحه Environment شده و در بخش USB of ، گزینه USB را انتخاب کنید.

| C:\PROGRAM FILES | SUDELTA INDUSTRIAL AUTOMATION DOPSOFT 2.00.05 |
|------------------|-----------------------------------------------|
| Output Path      |                                               |
| C:\PROGRAM FILES | SIDELTA INDUSTRIAL AUTOMATION DOPSOFT 2.00.05 |
| Options          |                                               |
| ToolBars/Windows | Language                                      |
| Text Bar         | English                                       |
| Bitmap Bar       | Upload/Download                               |
| Zoom Bar         |                                               |
| Zayout Bar       | ◎ PC COM Port COM1                            |
| Property Table   | AutoSave Time Interval 0 (M)                  |
| output ba        | Auto Open Last File when starting ScrEditor   |
|                  | Center Drawing Area                           |
|                  | ☑ Include Picture Data when uploading         |
|                  | Auto Convert Input Address To Tag Name        |
|                  | Auto reboot after firmware upgrading          |
|                  | Recipe CSV Separator                          |
| Reinst           | tall HMI USB Driver Uninstall HMI USB Driver  |

درصورتیکه برای دانلود ویا آپلود برنامه HMI با پیام زیر و یا مشابه آن ، که مربوط به عدم برقراری ارتباط با کامپیوتر است مواجه شدید , مطابق مراحل زیر عمل کنید :

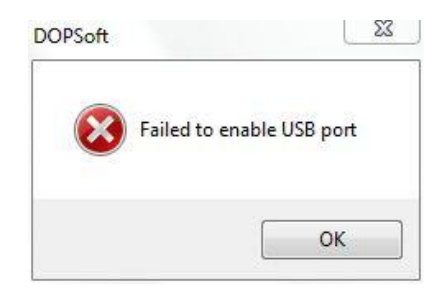

 در نرم افزار DOPsoft وارد منوی Option شده و گزینه Environment را انتخاب کنید ، پنجره زیر نشان داده خواهد شد :

| tem Path        |                                     |                                |        |
|-----------------|-------------------------------------|--------------------------------|--------|
| PROGRAM FILES/E | ELTA IND <mark>USTR</mark> IAL AUTO | MATION\DOPSOFT 2.0             | 0.05\{ |
| put Path        |                                     |                                |        |
| PROGRAM FILES   | ELTA INDUSTRIAL AUTO                | MATION DOPSOFT 2.0             | 0.05\{ |
| ions            |                                     |                                |        |
| oolBars/Windows | Language                            |                                |        |
| V Text Bar      | English                             |                                | •      |
| Bitmap Bar      | Upload/Download                     |                                |        |
| Zoom Bar        | USB                                 | ) Ethernet                     |        |
| 🛛 Layout Bar    | PC COM Port                         | COM1                           | Ŧ      |
| Property Table  | Time I                              | ntarral 0                      |        |
| Output Bar      | Auto Open Last File                 | when starting ScrEditor        | (141)  |
|                 | Center Drawing Area                 | 1                              |        |
|                 | Include Picture Data                | when uploading                 |        |
| 2               | 🕅 Auto Convert Input                | Address To Tag Name            |        |
|                 | 🔲 Auto reboot after fir             | mw <mark>a</mark> re upgrading |        |
|                 | Recipe CSV Separator                | ,                              | •      |
|                 |                                     |                                |        |
| Reinstall       | HMI USB Driver                      | Uninstall HMI USB Dr           | river  |

- 2. ابتدا گزینه ی Uninstall HMI USB Driver را انتخاب کرده و سپس گزینه MMI USB Driver
- 3. اگر همچنان ارتباط برقرار نشد ، باید تنظیمات USB comm Mode را در تنظیمات HMI ، بخش MISC تغییر دهید .
- 4. برای HMI که درپشت آن دکمه SYS وجود دارد با فشردن آن وارد تنظیمات HMI شوید و اگر HMI شما از نوع بدون دکمه SYS است با چند ثانیه نگه داشتن گوشه بالای سمت چپ وارد تنظیمات HMI شوید . شکل زیر ظاهر شده و system setting انتخاب کنید :

| System Setting Up/Download System Info |
|----------------------------------------|
|----------------------------------------|

- 5. مطابق شکل های زیر در قسمت USBcomm Mode , MISC را به <u>صفر</u> یا یک تغییر دهید.
  - ( در بعضی ویندوزها با USBcomm Mode ، دو نیز می توان ارتباط برقرار کرد )

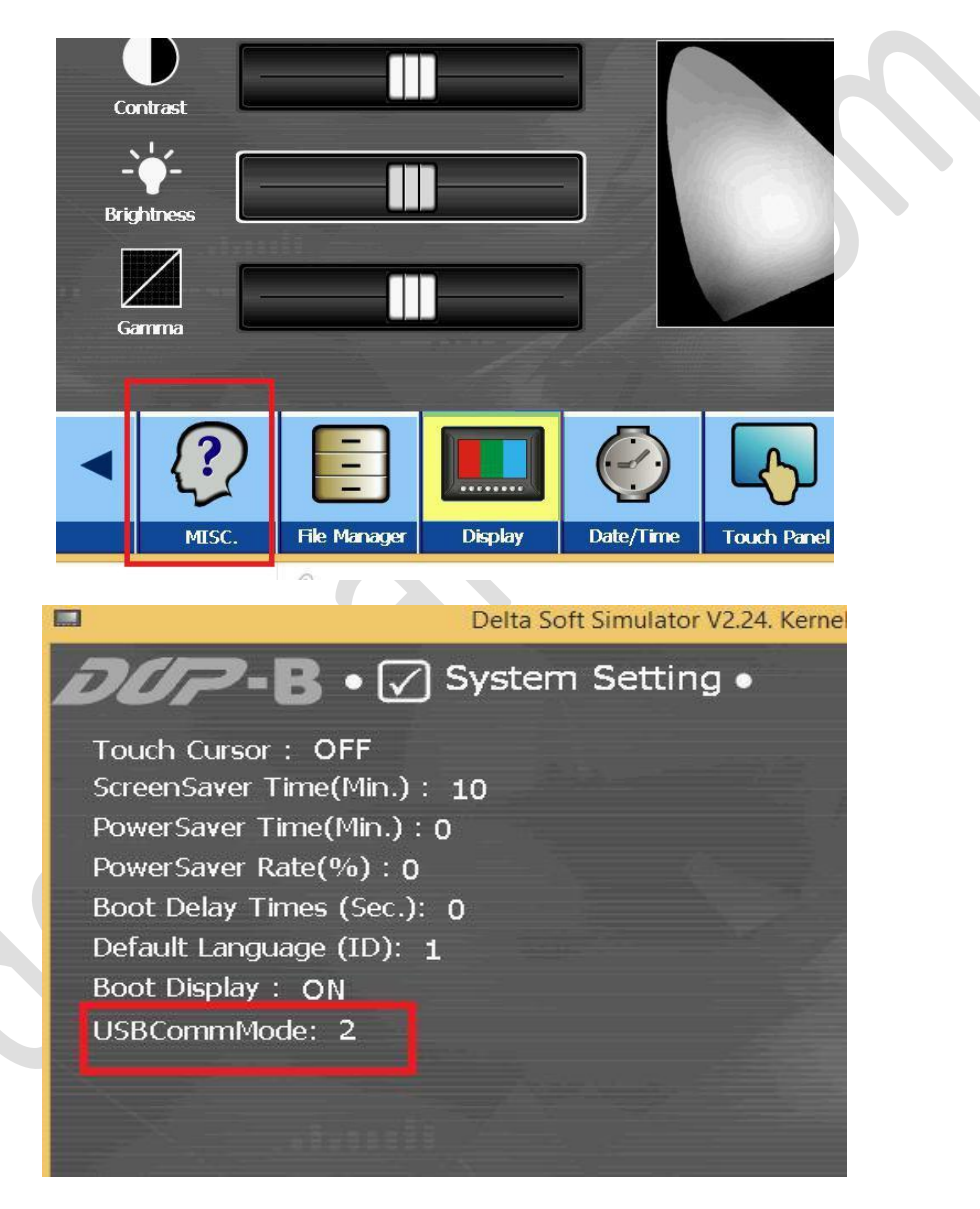

6. حال مجدد دانلود يا آپلود برنامه را تست كنيد .

برقراری ارتباط HMI دلتا از طریق کابل CAT6 ( اترنت ) و کامپیوتر ( HMI دارای پورت اترنت به ویژه HMI سری W )

 در نرم افزار DOPsoft وارد منوی Option شده و گزینه Environment را انتخاب کنید، پنجره زیر باز می شود , در این قسمت Ethernet را انتخاب کنید :

| System Path                     |                                             |
|---------------------------------|---------------------------------------------|
| C:\PROGRAM FILES (2             | X86)/DELTA INDUSTRIAL AUTOMATION/DOPSOFT 2. |
| Output Path                     |                                             |
| C:\PROGRAM FILES (2             | K86)/DELTA INDUSTRIAL AUTOMATION/DOPSOFT 2. |
| o                               |                                             |
| Uptions<br>TrailDars (Win James | - Turner                                    |
| 100IBars/ windows               |                                             |
| Text Bar                        | English                                     |
| 📝 Bitmap Bar                    | Upload/Download                             |
| V Zoom Bar                      | ○ USB                                       |
| ✓ Layout Bar                    | © PC COM Port COM4                          |
| Property Table                  |                                             |
| V Output Bar                    | AutoSave Time Interval 0 (M)                |
|                                 | Auto Open Last File when starting ScrEditor |
|                                 | Center Drawing Area                         |
|                                 | ✓ Include Picture Data when uploading       |
|                                 | Auto Convert Input Address To Tag Name      |
|                                 | Auto reboot after firmware upgrading        |
|                                 | Recipe CSV Separator ,                      |
|                                 |                                             |
| Reinstall                       | HMI USB Driver Uninstall HMI USB Driver     |

 در HMI که درپشت آن دکمه SYS وجود دارد با فشردن آن وارد تنظیمات HMI شوید و اگر HMI شما از نوع بدون دکمه SYS است با نگه داشتن چند ثانیه گوشه بالای سمت چپ وارد تنظیمات HMI شوید و بخش system setting را انتخاب کنید :

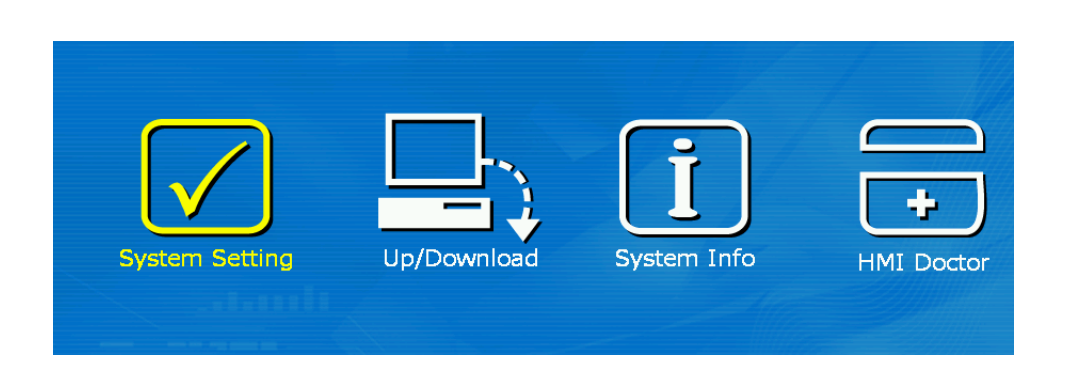

3. وارد منوی Network شده ، IP و Subnet Mask را وارد کنید.

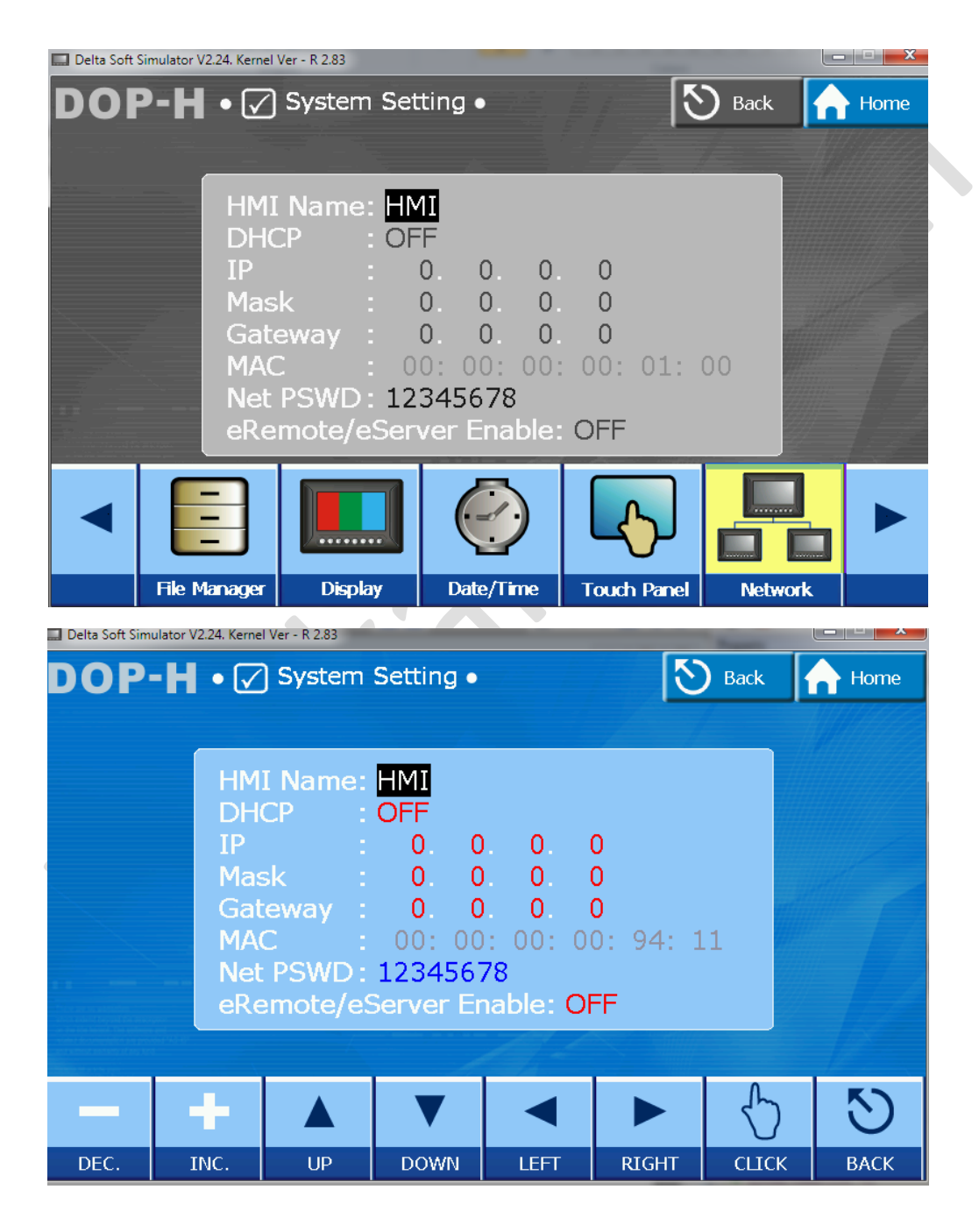

| Delta Soft Simulator | V2.24. Kernel Ver                                            | - R 2.83<br>ystem S                    | Setting •                                                               |                                                         |                         | S Bac | k | - C × |  |
|----------------------|--------------------------------------------------------------|----------------------------------------|-------------------------------------------------------------------------|---------------------------------------------------------|-------------------------|-------|---|-------|--|
|                      | HMI N<br>DHCP<br>IP<br>Mask<br>Gatev<br>MAC<br>Net P<br>eRem | lame:<br>;<br>vay ;<br>SWD ;<br>ote/eS | HMI<br>OFF<br>192.168<br>255.258<br>0. 0<br>00: 00<br>123456<br>erver E | 8. 1.<br>5.255.2<br>0. 0.<br>0: 00: 0<br>78<br>nable: 0 | 2<br>55<br>0<br>00: 00: | : 00  |   |       |  |
|                      | +                                                            |                                        | V                                                                       | •                                                       |                         | 4     | 5 | 5     |  |

4. CONTROL PANEL ( تنظيمات IP كامپيوتر )

|          | Control Panel  All Control    | ol Panel It             | tems 🕨                        | _        |                |
|----------|-------------------------------|-------------------------|-------------------------------|----------|----------------|
| Eile Er  | lit View Tools Help           |                         |                               | _        |                |
| Adjus    | t your computer's settings    |                         |                               |          |                |
| p        | Action Center                 | <b>1</b>                | Administrative Tools          | ¢        | Autod<br>Manaj |
| ١        | Backup and Restore            | <u>i</u>                | BDE Administrator (32-bit)    | R        | BitLoc         |
| P        | Date and Time                 | ۲                       | Default Programs              |          | Deskt          |
| <b>K</b> | Display                       | ٩                       | Ease of Access Center         | F        | Flash          |
|          | Getting Started               | •                       | HomeGroup                     | P        | Indexi         |
| ٩        | Keyboard                      |                         | Location and Other<br>Sensors |          | Mail (         |
| ų        | Network and Sharing<br>Center |                         | Notification Area Icons       | <u>@</u> | NVIDI          |
| 2        | Personalization               | status, cl<br>s and set | preferences Id Modem          | ۱        | Power          |

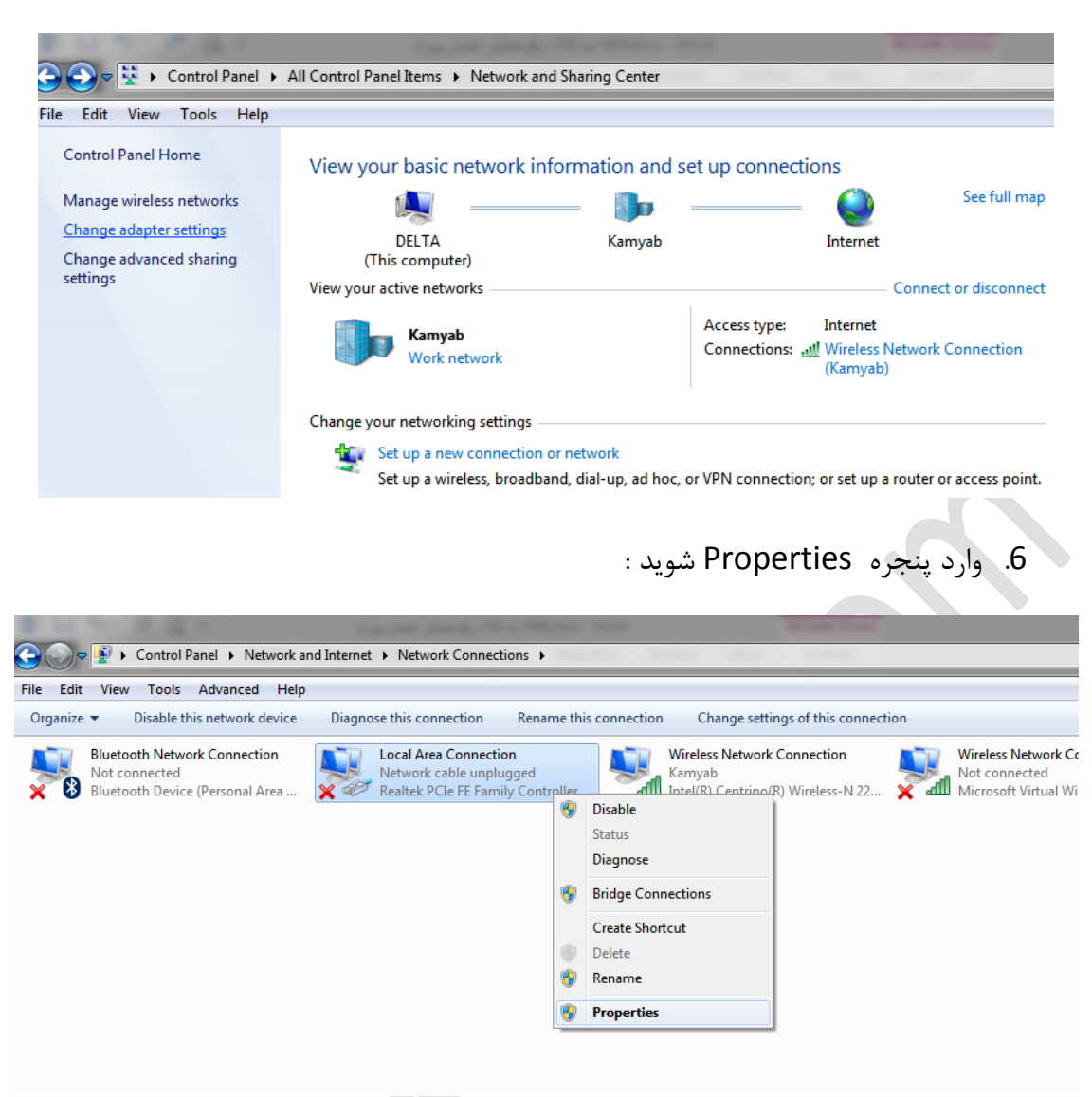

7. با دوبار کلیک کردن بر روی Internet Protocol Version 4 یا کلیک بر روی گزینه properties وارد صفحه تنظیمات شده و IP سیستم را وارد کنید.

#### Network and Sharing Center >> Change adapter setting .5

|                 | ang -                   |                   |           | _ Dr |  |
|-----------------|-------------------------|-------------------|-----------|------|--|
| Connect using:  |                         |                   |           | FE   |  |
| 👰 Realtek F     | Cle FE Family Contro    | oller             |           |      |  |
|                 |                         |                   | Configure |      |  |
| This connection | uses the following ite  | ems:              |           |      |  |
| 🗹 🔍 Client f    | or Microsoft Networks   | s                 |           |      |  |
| 🗹 🚊 Qo S P      | acket Scheduler         | -                 |           |      |  |
| 🛛 🛛 🖳 File an   | d Printer Sharing for M | Microsoft Network | cs        |      |  |
| V .interne      | t Protocol Version 6 (  | TCP/IPv6)         |           |      |  |
| 🗹 📥 Interne     | t Protocol Version 4 (  | (TCP/IPv4)        |           |      |  |
| 🗹 🛶 Link-La     | yer Topology Discov     | ery Mapper I/O I  | Driver    |      |  |
| 🗹 🔺 Link-La     | ayer Topology Discov    | ery Responder     |           |      |  |
|                 |                         |                   |           |      |  |
| la stall        |                         |                   |           |      |  |
| Install         | Uninsta                 |                   | ropenties |      |  |
| Description     |                         |                   |           |      |  |
| Transmission    | Control Protocol/Inte   | met Protocol. Th  | e default |      |  |
| across divers   | e interconnected net    | works.            | cauon     |      |  |
|                 |                         |                   |           |      |  |

8. در صفحه تنظیمات IP مورد نظر را وارد کنید ، توجه داشته باشید که کلاس IP کامپیوتر و HMI باید مطابقت داشته باشند.

| General                                                                                                    |                                                  |                              |
|----------------------------------------------------------------------------------------------------|--------------------------------------------------|------------------------------|
| You can get IP settings assigned aut<br>this capability. Otherwise, you need<br>for the appropriate IP settings. | omatically if your netw<br>to ask your network a | ork supports<br>dministrator |
| Obtain an IP address automatic                                                                                   | ally                                             |                              |
| • Use the following IP address:                                                                                  | مشابه با HMI                                     | تقاوت با HMI -               |
| IP address:                                                                                                    | 192.168.1                                        | 25                           |
| Subnet mask:                                                                                                    | 255 . 255 . 255                                  | . 0                          |
| Default gateway:                                                                                                 | 192 . 168 . 1                                    | . 1                          |
| Obtain DNS server address aut                                                                                    | omatically                                       |                              |
| O     Use the following DNS server ac                                                                            | dresses:                                         |                              |
| Preferred DNS server:                                                                                            |                                                  | 60                           |
| Alternate DNS server:                                                                                            | 9 R                                              | 22                           |
| Validate settings upon exit                                                                                      |                                                  | Advanced                     |

## دانلود برنامه در HMI از طریق فلش مموری (USB

تمامی HMI های دلتا مجهز به پورت USB Host می باشند ، بنابراین می توانید با استفاده از فلش مموری برنامه خود را در

برای استفاده از این روش به صورت زیر عمل کنید :

 ابتدا فلش مموری ای که برای اینکار در نظر گرفته اید را باید بصورت FAT32 فرمت کنید .(توجه کنید که فقط فرمت FAT32 در HMI پشتیبانی می شود)

| Format Virtual BD drive (J:) |  |
|------------------------------|--|
| Capacity:                    |  |
| 15.2 GB 🗸                    |  |
| File system                  |  |
| FAT32 (Default)              |  |
|                              |  |
| 8192 hytes                   |  |
| 0152 5 y c 3                 |  |
| Restore device defaults      |  |
|                              |  |
| Volume label                 |  |
|                              |  |
| Format options               |  |
| Ouick Format                 |  |
|                              |  |
|                              |  |
|                              |  |
|                              |  |
| Start Close                  |  |
|                              |  |
|                              |  |

 2. برنامه DOPSoft را اجرا کرده از منوی فایل یک پروژه جدید تعریف نمایید . پس از اتمام تنظیمات مربوط به پروژه جدید به مسیر زیر بروید:

File >> Make Ext. Memory Data...

روی گزینه Make Ext. Memory Data کلیک کنید،

|     | DOPSoft - NewProject - [So                   | creen_1] |                                                               |             |                    | -        | ٥         | ×  |
|-----|----------------------------------------------|----------|---------------------------------------------------------------|-------------|--------------------|----------|-----------|----|
| En  | e <u>E</u> dit <u>V</u> iew Ele <u>m</u> ent | Screen   |                                                               |             |                    |          |           |    |
|     | <u>N</u> ew                                  |          | M 時 E = ① 100% V U U U C つ を ち                                |             |                    |          |           |    |
| 6   | Open                                         |          | ④ A   頁 圖 直   ▲ - B I 旦   Language1                           |             |                    |          |           |    |
| _   | <u>C</u> lose                                |          | 🕅 🕌 📟 🕂 😁 🎧 🔲 🧔 🗐 🚛 া                                         |             |                    |          |           |    |
|     | Save                                         | Ctrl+S   |                                                               |             | Property           |          |           |    |
|     | Save <u>A</u> s                              |          |                                                               | ,           | Screen 1           |          | ~ 0       | -  |
|     | Make Ext. Memory Data                        |          |                                                               | ^           | Come Name          | C        |           |    |
|     | Make Auto Update Data                        |          |                                                               |             | Screen Ivame       | Screen_1 |           |    |
|     | Open Ext. Memory Data                        | Ctrl+I   |                                                               |             | Screen Properties  | Detail   |           | -  |
|     | Make Exe of Screen Downlo                    | oad Data |                                                               |             | Background Color   |          | , 202, 20 | 2) |
|     | Password Protect                             |          |                                                               |             | Screen Lock addr.  | None     |           |    |
| ۵   | Print                                        | Ctrl+P   |                                                               |             | 🖃 Screen Macro     |          |           |    |
| a   | Print Preview                                |          |                                                               |             | Screen Open Macro  | 0        |           |    |
|     | Print Setup                                  |          |                                                               |             | Screen Close Macro | 0        |           |    |
|     |                                              |          |                                                               |             | Screen Cycle Macro | 0        |           |    |
| _   | Lan                                          |          | 1                                                             |             | Width              | 800      |           |    |
|     |                                              |          |                                                               |             | Height             | 480      |           |    |
|     |                                              |          |                                                               | v           |                    |          |           |    |
| Scr | een Manager                                  |          |                                                               | Output      |                    |          |           | Π× |
|     |                                              |          |                                                               | Step A      | ction              |          |           |    |
| -   | Screen_1 [1]                                 |          |                                                               | Record Oupu | t                  |          |           |    |
| F   | i 🗄 👒 🗞 🖬 🖬 🛙                                | 유 :의 한   | 표 현 팬 거 포 🗉 🐵                                                 |             |                    |          |           |    |
| Mal | ke Screen Data                               |          | Download:USB [182,6] DOP-B07S411 65536 Colors Rotate 0 degree | NU          | м                  |          |           |    |

3. در پنجره باز شده فلش مموری مورد نظر یا محل ذخیره سازی را انتخاب کنید .

| >     Vide       >     Picture       >     Location       >     Location       >     Location       >     Location       >     Location       >     Location       >     Location       >     Location       >     Location       >     Location       >     Location       >     USB | os<br>al Disk (C:)<br>al Disk (D:)<br>al Disk (E:)<br>al Disk (F:)<br>al Disk (G:)<br>al Disk (H:)<br>RW Drive (I:)<br>Drive (J:) | ^ |
|----------------------------------------------------------------------------------------------------|----------------------------------------------------------------------------------------------------|---|
| <                                                                                                    |                                                                                                    | > |

اگر عملیات موفقیت آمیز انجام شود پیغامی به شکل زیر مشاهده خواهد شد ،

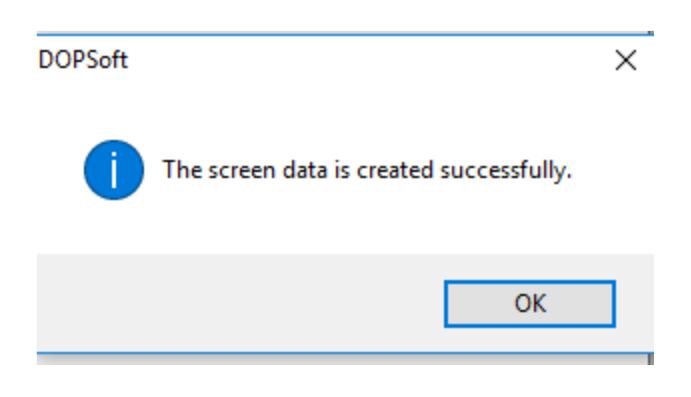

4. فلش را به HMI متصل کنید در صورتی که تغذیه HMI از قبل وصل شده باشد صدای بوقی مبنی بر متصل شدن فلش مموری به HMI شنیده خواهد شد . اگر درپشت HMI دکمه SYS وجود دارد با فشردن آن وارد تنظیمات HMI شوید و اگر HMI شما از نوع بدون دکمه SYS است با چند ثانیه نگه داشتن گوشه بالای سمت چپ صفحه وارد تنظیمات خواهید شد.

| System Setting | Up/Download | <b>İ</b><br>System Info | HMI Doctor |
|----------------|-------------|-------------------------|------------|
|                |             | NELTA                   |            |

5. وارد مسير زير شويد :

### System setting >> File Manager

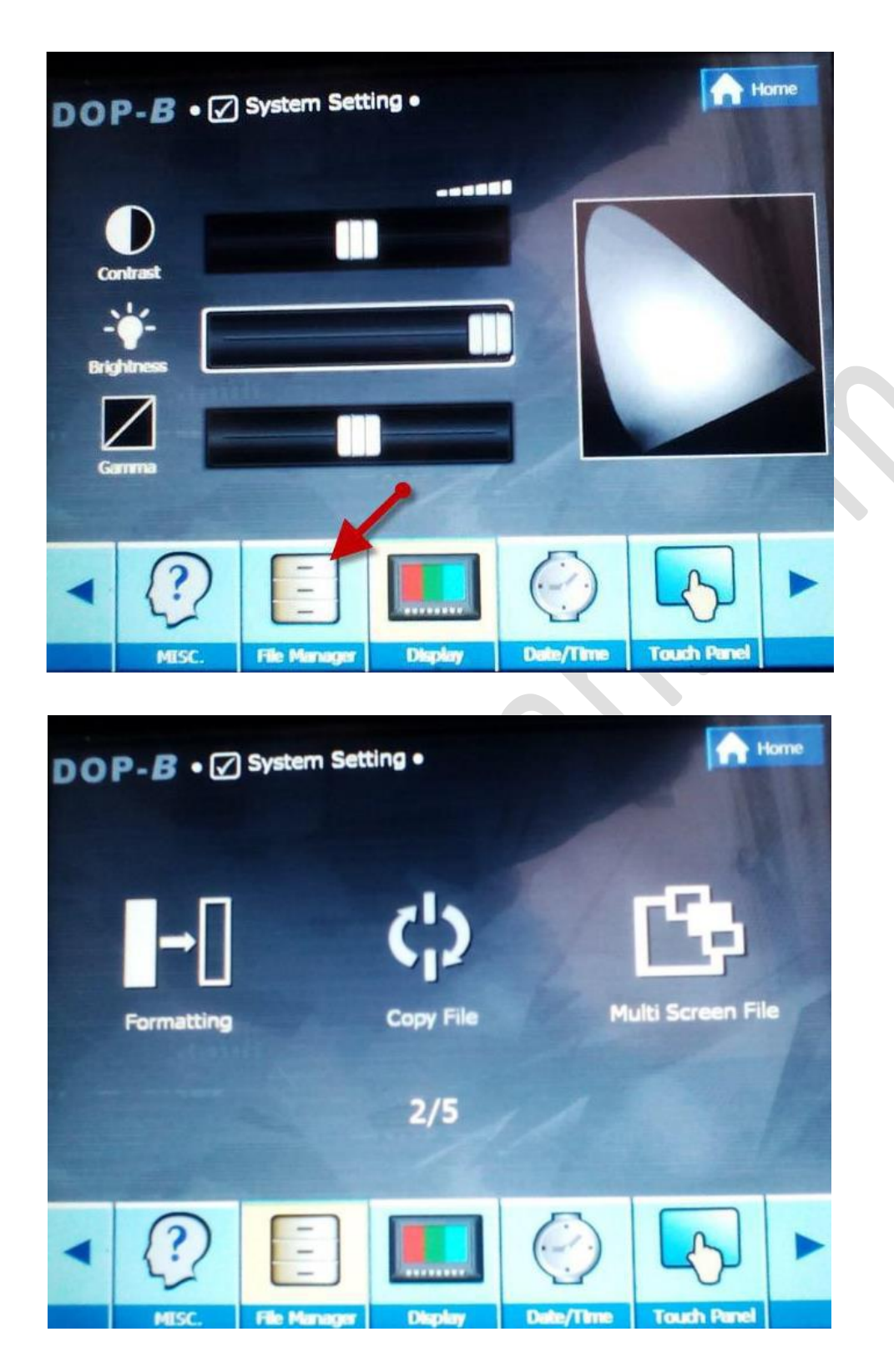

6. از صفحه باز شده گزینه Copy File را انتخاب کنید :

| DOP-B • 🖓 Syste   | DOP-B • 🗸 System Setting • |           |       | Back        | Home |   |
|-------------------|----------------------------|-----------|-------|-------------|------|---|
| → □<br>Formatting | Copy                       | )<br>File | Mu    | ti Screen I | File |   |
|                   | 2/                         | ′5        |       |             |      | 2 |
|                   |                            | -         |       | \$          | S    |   |
|                   |                            | LEFT      | RIGHT | СПСК        | BACK |   |

 7. صفحه زیر نشان داده خواهد شد ، در این صفحه سمت چپ مبدا و سمت راست مقصد فایل می باشد، مبدا را USB و مقصد را HMI انتخاب کنید .

| DOI | P-B •G         | System | Setting • |   | 19             | Back | Home |
|-----|----------------|--------|-----------|---|----------------|------|------|
|     | HMILA<br>USB:\ |        |           | • | HMI:\<br>USB:\ |      |      |
|     |                | T      | 5         |   |                | -    | 5    |
|     |                |        |           |   |                |      |      |

 8. حال در سمت چپ با گزینه Down یا با لمس، USB را انتخاب کنید ، با زدن گزینه Click و یا لمس مجدد USB ، محتویات فلش را مشاهده خواهید کرد.

| DOP | - <i>B</i> • 🕢 | System | Setting • |      | 3              | Back | Home |  |
|-----|----------------|--------|-----------|------|----------------|------|------|--|
|     |                | -000   |           |      | HMI:\<br>USB:\ |      |      |  |
|     |                |        |           | >    |                |      |      |  |
|     |                |        |           |      |                |      |      |  |
|     |                |        |           |      |                |      |      |  |
|     |                |        |           |      |                |      |      |  |
|     |                | V      | \$        |      |                | +    | O    |  |
|     | UP             | DOWN   | СПСК      | LEFT | RIGHT          | СОРУ | ВАСК |  |

9. حال با انتخاب DOWN روی پوشه HMI-000 قرار بگیرید سپس CLICK را بزنید .در مرحله بعد RIGHT را بزنید تا عبارت HMI در سمت راست انتخاب شود، به دنبال آن CLICK را بزنید.

| DOF | P-B • ☑ | System | Setting • |      | ଅ     | Back | Home |
|-----|---------|--------|-----------|------|-------|------|------|
|     | USB-\   | 000    |           |      | HWI:/ | 20   |      |
|     |         | V      | 6         | •    |       | +    | S    |
|     | UP      | DOWN   | CLICK     | LEFT | RIGHT | COPY | BACK |

10.اکنون گزینه COPY را انتخاب کنید ، فایل موجود در فلش مموری جایگزین برنامه HMI خواهد شد .

| DOP-B • 🖉 System Setting • | S Back A Home |
|----------------------------|---------------|
|                            |               |
| Сору                       |               |
| Processing                 |               |
|                            |               |
|                            |               |

🔶 با انجام مراحل بالا بدون نیاز به لپ تاپ یا کامپیوتر شما قادر به انتقال برنامه به HMI خواهید بود.

دانلود با استفاده از کابل USB-RS232 و از طریق COM1 در HMI

با استفاده از کابلی که یک سر آن RS232 و سر دیگر آن USB باشد ، با اعمال تنظیماتی که در ادامه گفته می شود می توانید برنامه HMI را دانلود یا آپلود کنید .

در برنامه DOPsoft وارد منو Option شده و Enviornment را انتخاب کنید . در این پنجره مانند شکل زیر ، PC Com Port را انتخاب کنید.

| System Path             |                                                        |  |
|-------------------------|--------------------------------------------------------|--|
| C:\PROGRAM FILES (      | X86)/DELTA INDUSTRIAL AUTOMATION/DOPSOFT 2.            |  |
| Output Path             |                                                        |  |
| C:\ProgramData\Delta In | dustrial Automation\HMI\DOPSoft 2.00.06\ScrEditApp\out |  |
| Options                 |                                                        |  |
| ToolBars/Windows        | I anmiage                                              |  |
|                         |                                                        |  |
| Text Bar                | English                                                |  |
| 📝 Bitmap Bar            | Upload/Download                                        |  |
| Zoom Bar                | ○ USB ○ Ethernet                                       |  |
| 🔽 Layout Bar            | PC COM Port COM3                                       |  |
| Property Table          |                                                        |  |
| V Output Bar            | AutoSave Time Interval 0 – (M)                         |  |
|                         | Auto Open Last File when starting ScrEditor            |  |
|                         | Center Drawing Area                                    |  |
|                         | Include Picture Data when uploading                    |  |
|                         | Auto Convert Input Address To Tag Name                 |  |
|                         | Auto reboot after firmware upgrading                   |  |
|                         | Recipe CSV Separator ,                                 |  |
|                         |                                                        |  |
| Reinstall               | HMI USB Driver Uninstall HMI USB Driver                |  |
|                         | OK Cancel                                              |  |

- بعد از انتخاب گزینه PC Com Port باید کام پورت کابل را انتخاب کنید . برای آن که از شماره
   کام کابل اطلاع پیدا کنید ، وارد Device Manager شده تا در قسمت (COM & LTP) شماره پورت کابل را مشاهده نمایید .
  - Network adapters
     Ports (COM & LPT)
     Silicon Labs CP210x USB to UART Bridge (COM3)
     Processors
     SIMATIC NET

3. سپس وارد تنظیمات داخلی HMI شده و در قسمت Upload/Download گزینه اول Standard Mode را انتخاب کنید .

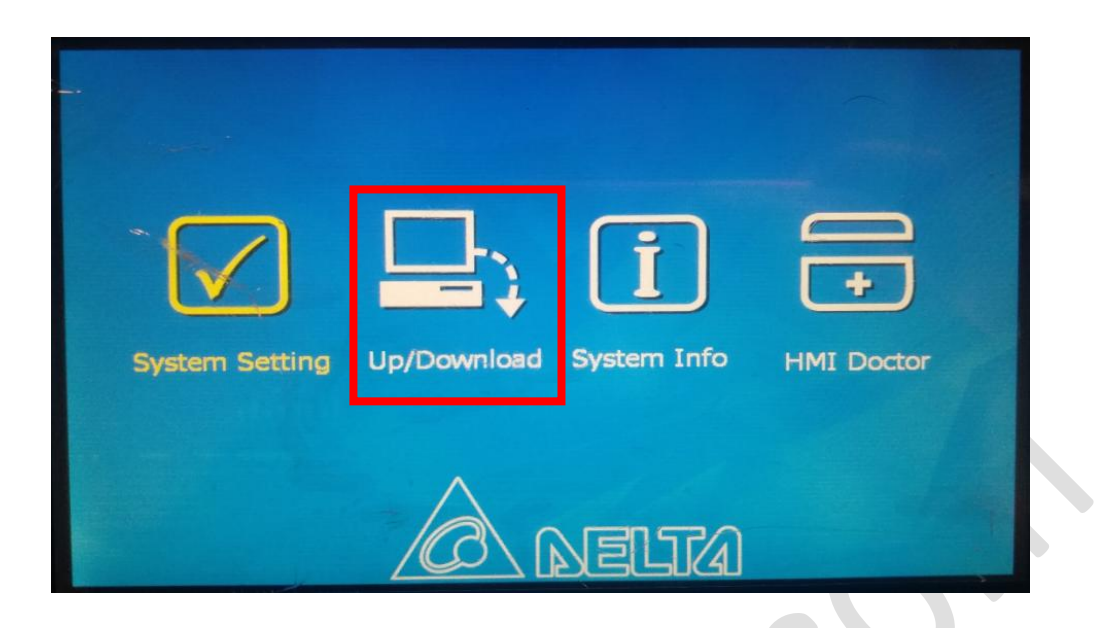

| DO | <b>P-B • ⊒</b> ; Up/Downloa | ad • |      |        | Í    | Home |
|----|-----------------------------|------|------|--------|------|------|
|    |                             |      | [    | <      |      |      |
|    | Standard Mode               | 1/   | /3   | Bypass | Mode |      |
|    |                             |      | LEFT | RIGHT  | СПСК | ВАСК |

4. بعد از طی مراحل قبل ، پنجره زیر نمایش داده می شود که در آن دو گزینه COM1 و QIP قرار
 داده شده است . با انتخاب هر یک از گزینه ها می توانید عمل آپلود یا دانلود برنامه را انجام دهید .

| .DOP- <i>B</i> • ⊑ | Up/Downloa | ad •     | S Back | Home   |
|--------------------|------------|----------|--------|--------|
|                    |            | СОМ1     |        |        |
|                    |            |          |        |        |
|                    |            | НМІ      |        | 6      |
|                    |            |          |        |        |
| -                  |            |          |        | al the |
|                    |            |          |        | S      |
|                    | (          | QIP COM1 |        | BACK   |

\* زمانی که گزینه آپلود و یا دانلود برنامه را در برنامه DOPsoft انتخاب می کنید HMI باید در
 صفحه نشان داده شده در شکل زیر قرار داشته باشد .

| DOP-B • 🖳 Up/Download • | S Back | Home |
|-------------------------|--------|------|
|                         |        |      |
| COM1                    |        |      |
|                         |        |      |
|                         |        |      |
|                         |        |      |

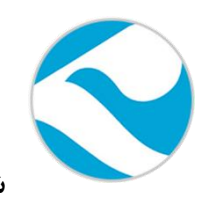

شرکت خدمات مهندسی کامیاب مرام

تماس با ما :

تلفن :

# 021:66703344,66711526-7

آدرس سايت :

http://www.deltakaran.com

@delta\_karan

كانال تلگرام :